# 3D deksel maken in Photoshop.

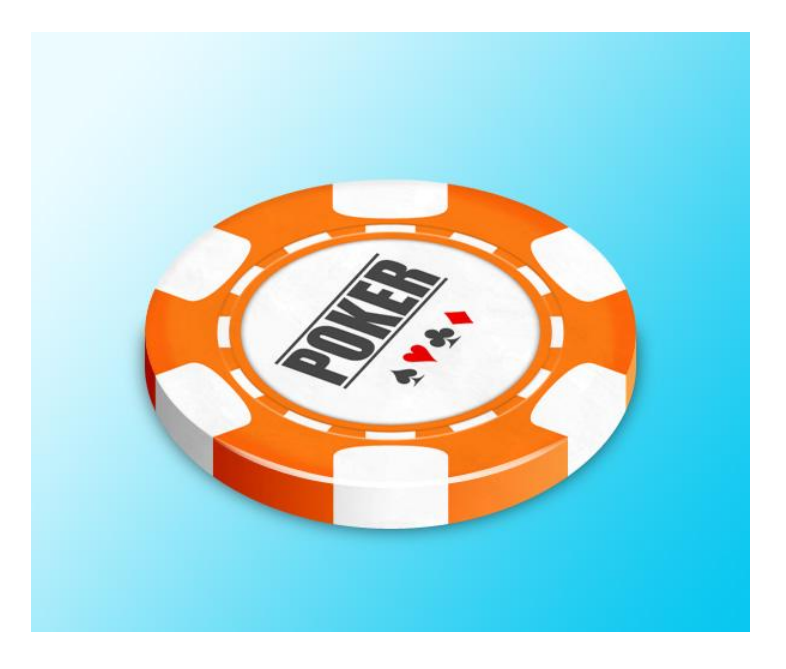

# Stap 1: Cirkel tekenen

Nieuw document :  $600 \times 500$  px. Met vormgereedschap (U) een cirkel tekenen. Kleur = # FF660A.

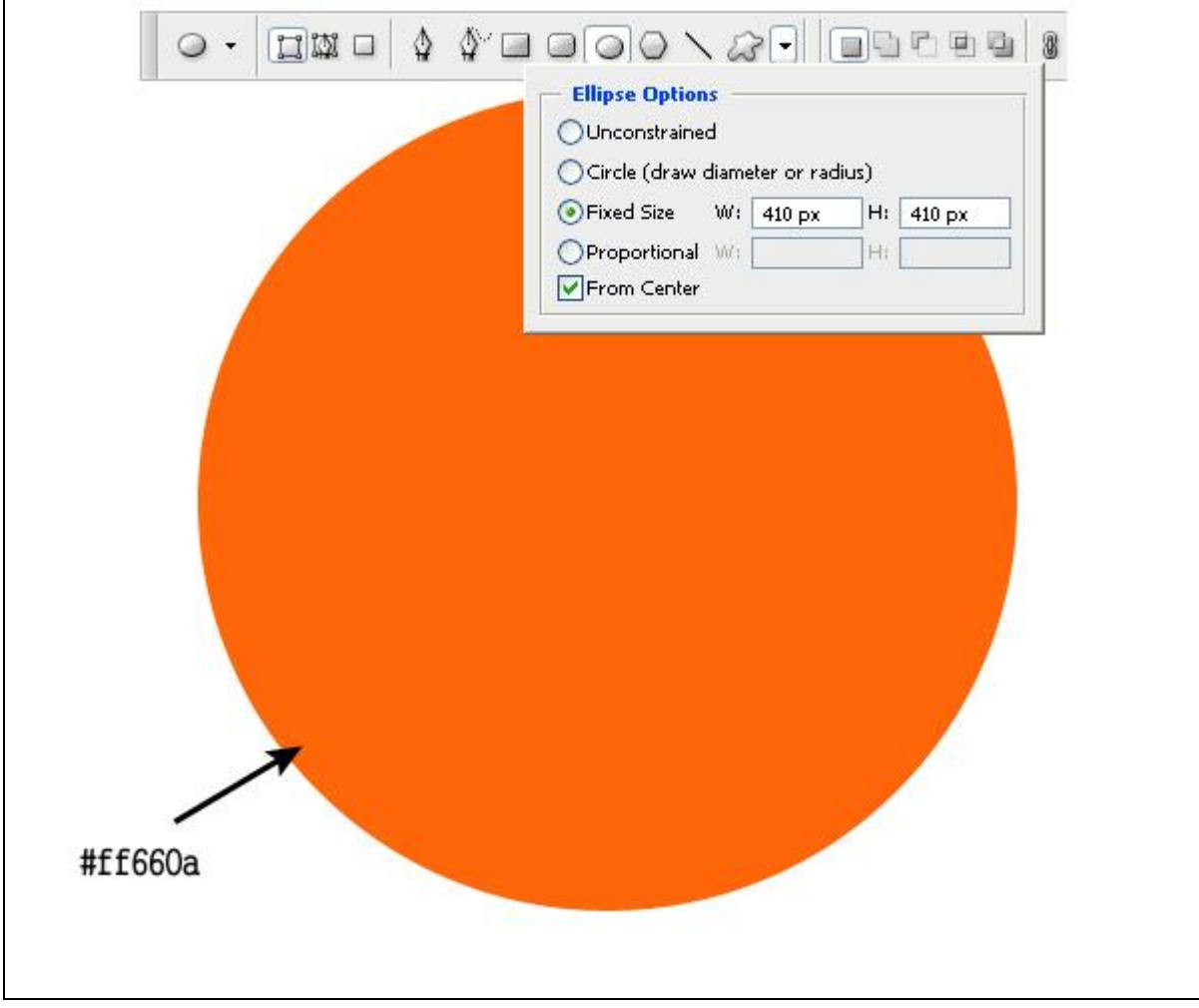

<u>Hulplijnen gebruiken!</u> Weergave > Nieuwe Hulplijn ...

<u>Stap 2: Een tweede cirkel tekenen</u> Zelfde gereedschap, een concentrische cirkel tekenen op een nieuwe laag in witte kleur.

| Ellipse Options   Unconstrained   Circle (draw diameter or radius)   Fixed Size   Proportional   H:   From Center |
|----------------------------------------------------------------------------------------------------|
|                                                                                                    |

Voeg volgende Schaduw binnen toe aan witte cirkelvorm.

| Styles                    | Inner Shadow         |                  |
|---------------------------|----------------------|------------------|
| Blending Options: Default | Blend Mode: Multiply |                  |
| Drop Shadow               | Opacity:             | 75 %             |
| 🗹 Inner Shadow            |                      |                  |
| Outer Glow                | Angle: 120           | Use Global Light |
| Inner Glow                | Distance: 🛆          | 0px              |
| Bevel and Emboss          | Choke: 🗋             | 0 %              |
| Contour                   | Size: 0              | px               |
| Texture                   | - Quality            |                  |
| 🗌 Satin                   | Coptour:             | Anti-aliased     |
| Color Overlay             |                      |                  |
| 🔲 Gradient Overlay        | Noise: 🗋             | 0 %              |
| Pattern Overlay           |                      |                  |
| Stroke                    |                      |                  |

#### Stap 3: Ring met streepjes maken

Nieuwe laag, teken een rechthoek met het vormgereedschap (U), optie op Paden, zorg dat die eerste rechthoek mooi in het midden staat. Selecteer de rechthoek met Padselectie gereedschap (zwarte pijl), kopieer (Ctrl + C) en plak (Ctrl + V), roteer daarna met  $30^{\circ}$  (Ctrl + T), transformatie vastleggen met  $\checkmark$ ; herhaal dit (selecteren met padselectie, kopiëren, plakken en roteren en  $\checkmark$ ) tot je een ster met twaalf punten bekomt, vul daarna ieder pad met wit (rechtsklikken op ieder pad  $\rightarrow$  SubPad vullen met witte voorgrondkleur).

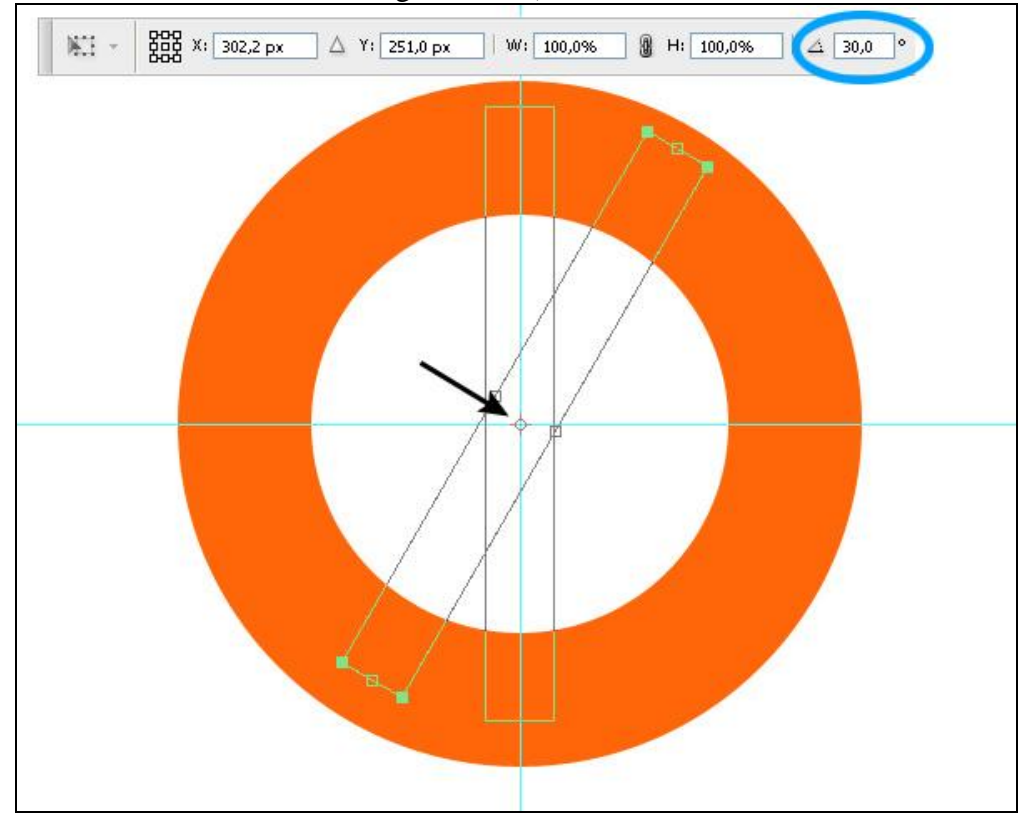

Gebruik nu het Ovaal selectie gereedschap, teken een cirkel en klik de delete toets aan.

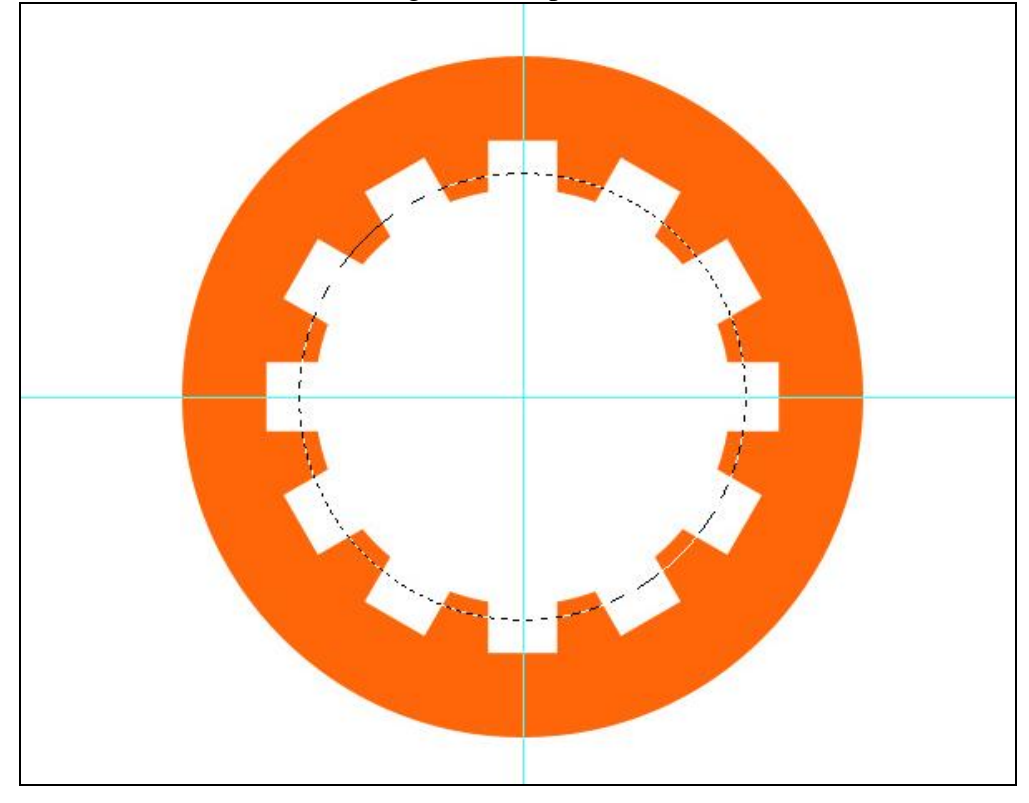

(Right Mouse > Select Inverse)

Selectie vergroten, omkeren en nogmaals delete toets aanklikken.

### Stap 4: De buitenring maken

Zelfde methode als daarjuist, nieuwe laag, teken een Afgeronde rechthoek, straal = 10 px, gebruik het vormgereedschap, optie op Paden, teken dan de rechthoek, met het Pengereedschap, omzetten ankerpunten, direct selecteren pijl, ... kan je de ankerpunten goed zetten indien nodig!

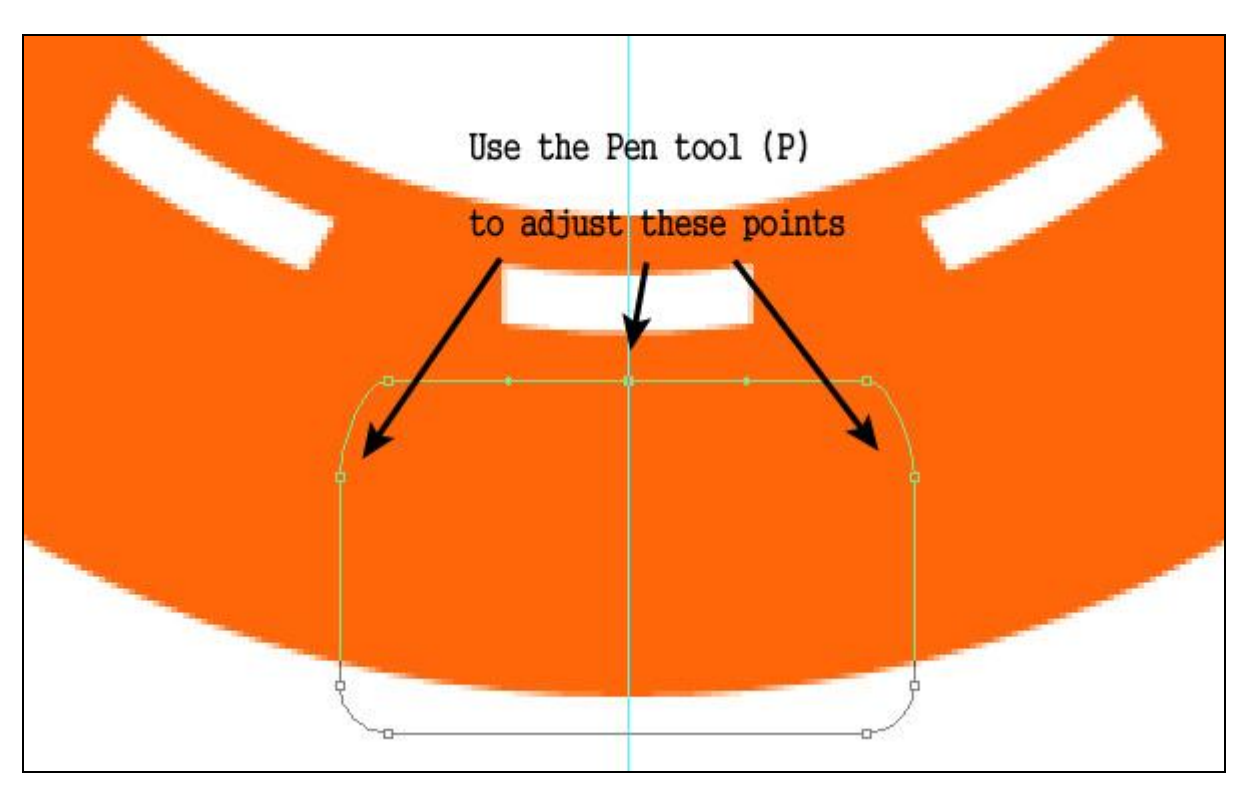

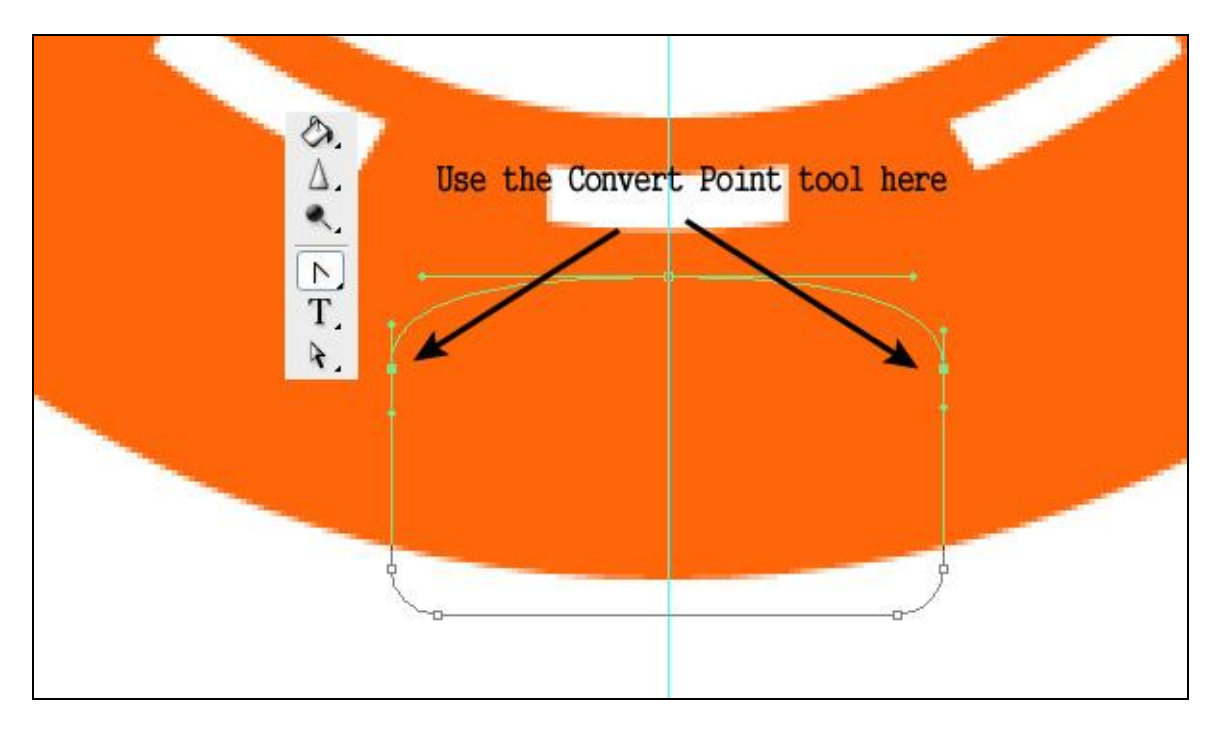

Klik dan de gemaakte vorm aan met Padselectie pijl, kopiëren, Plakken, Roteren met  $60^\circ$ ,  $\checkmark$ , rotatiepunt in het midden van de witte vorm zetten; herhalen tot je het gewenste resultaat bekomen hebt. Alle paden vullen met wit!

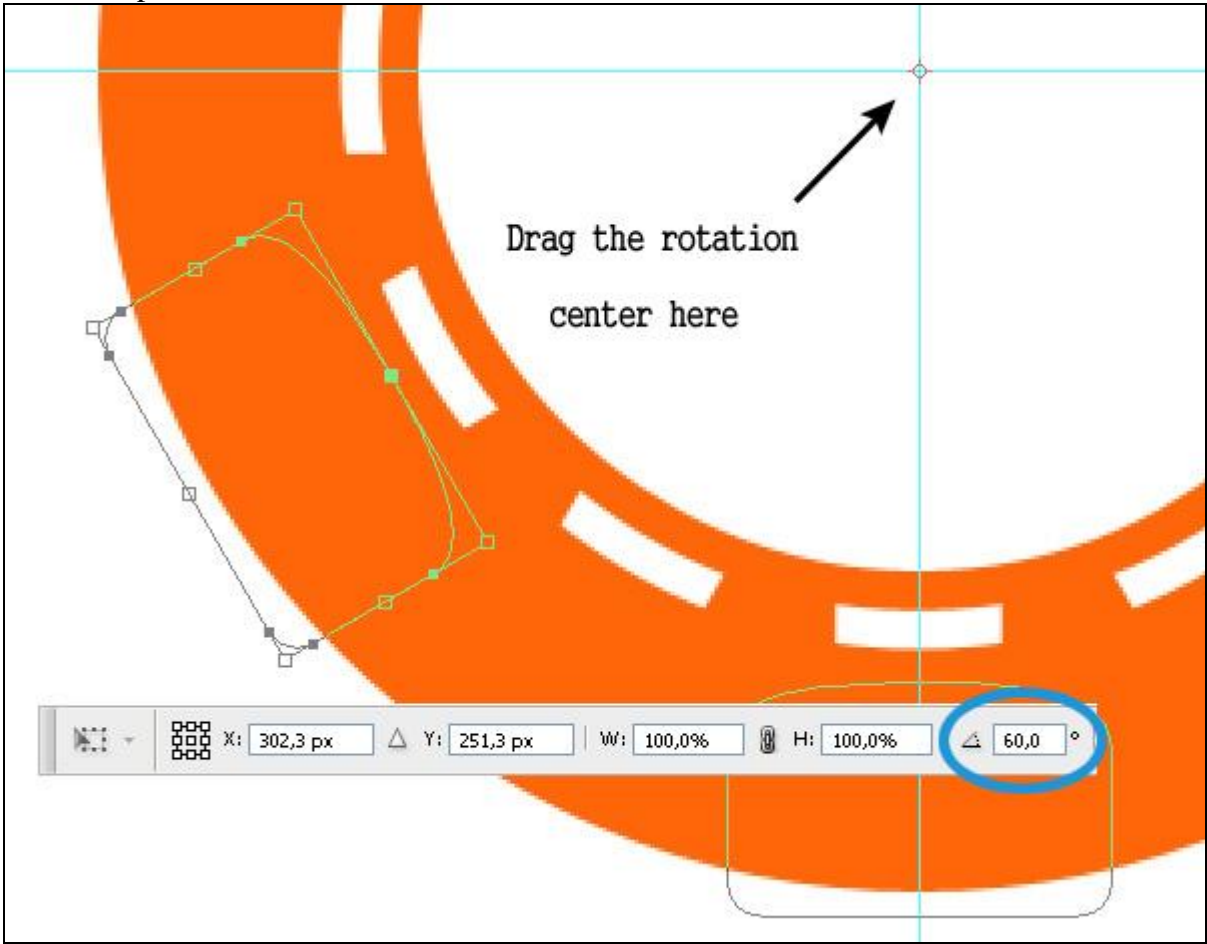

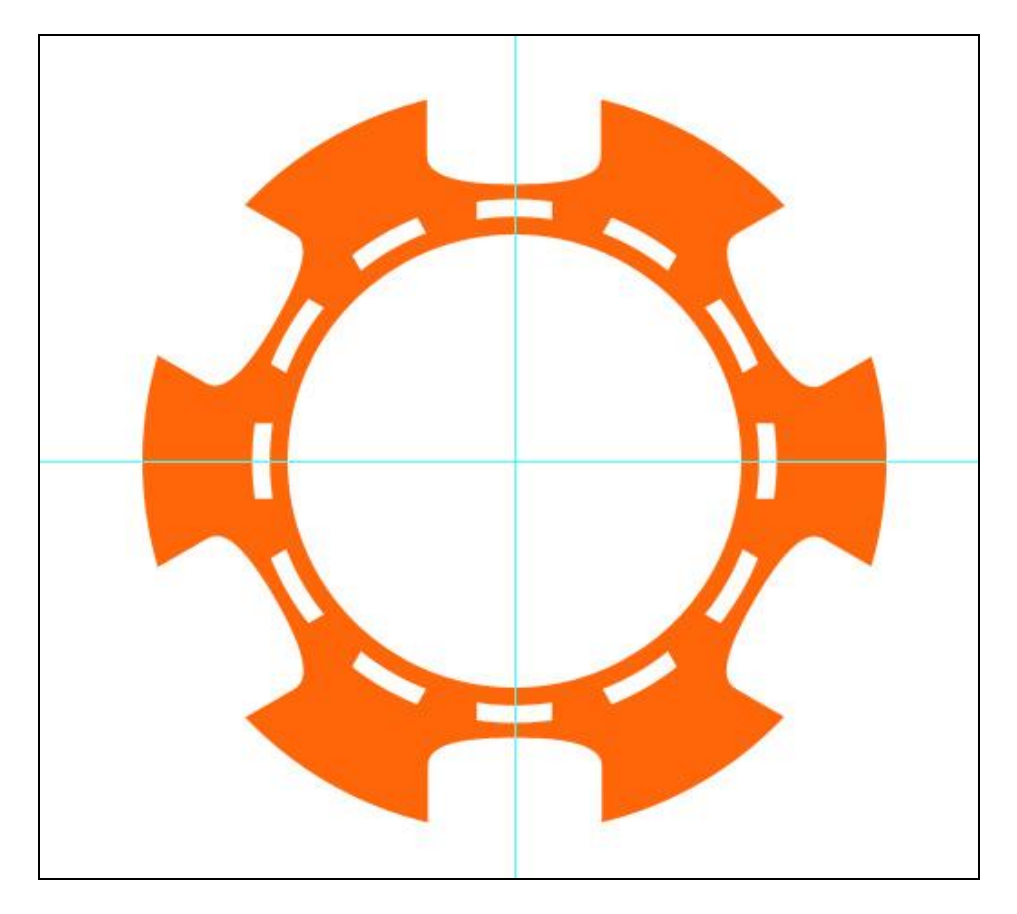

# Stap 5: Tekst plaatsen

Simpele tekst midden de witte cirkel plaatsen, hier werd het woord "POKER" getypt, pas dit naar eigen goesting aan :-). Lettertype naar keuze gebruiken, met Vrije Transformatie de tekst roteren met 60°. Hier werden nog twee lijntjes van 3 px toegevoegd (lijngereedschap ook bij vormgereedschap te vinden)

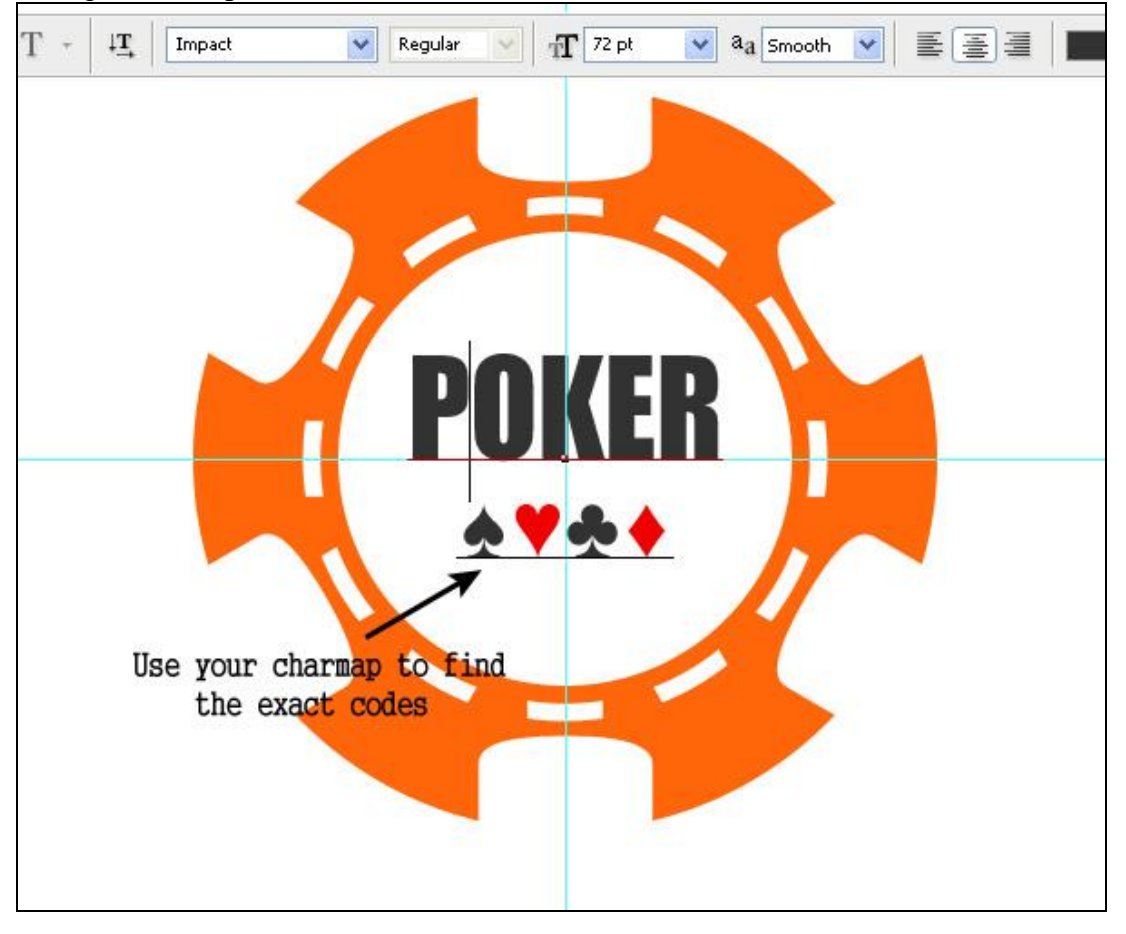

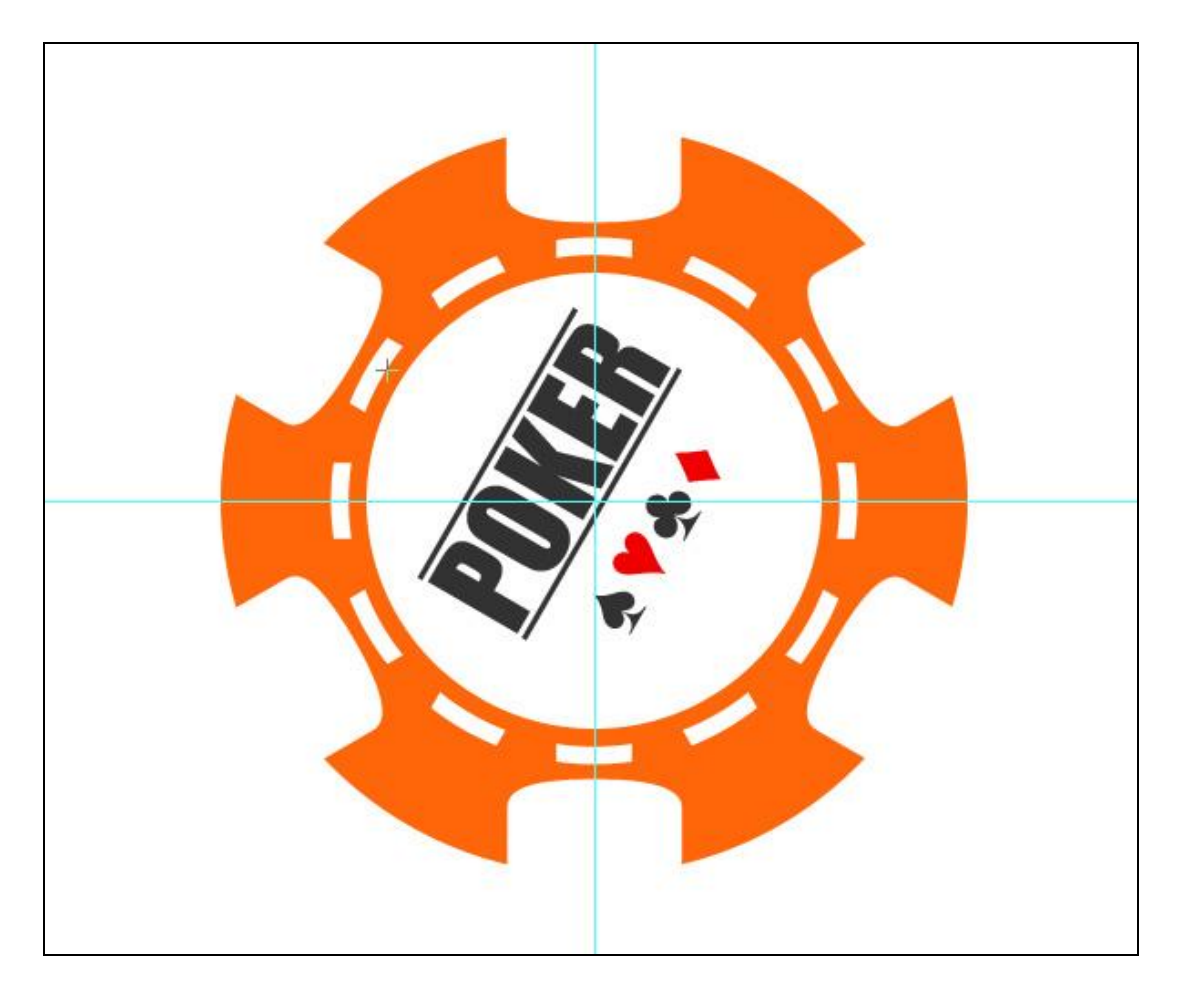

### Stap 6: Kopiëren

Het bovenste stuk van het deksel is klaar! Selecteer nu de grote gekleurde cirkel, Ctrl + klik op laag en kopieer de gehele afbeelding : Bewerken  $\rightarrow$  Verenigd kopiëren; open een nieuw document van 600×500px en plak (Ctrl + V) alles daarin.

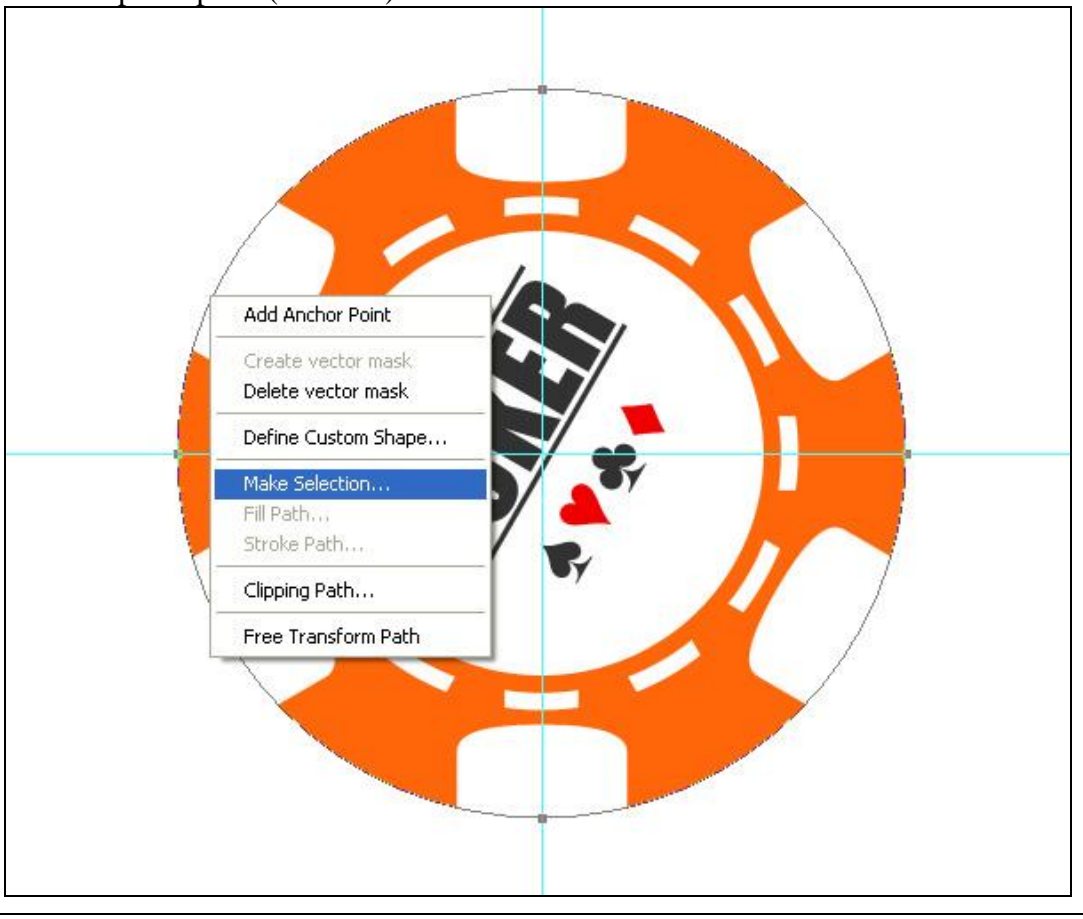

Bokaal deksel – blz 7

# <u>Stap 7: Effecten toevoegen</u> De Verticale Schaal op 62% (H = 62%) zetten (Ctrl + T):

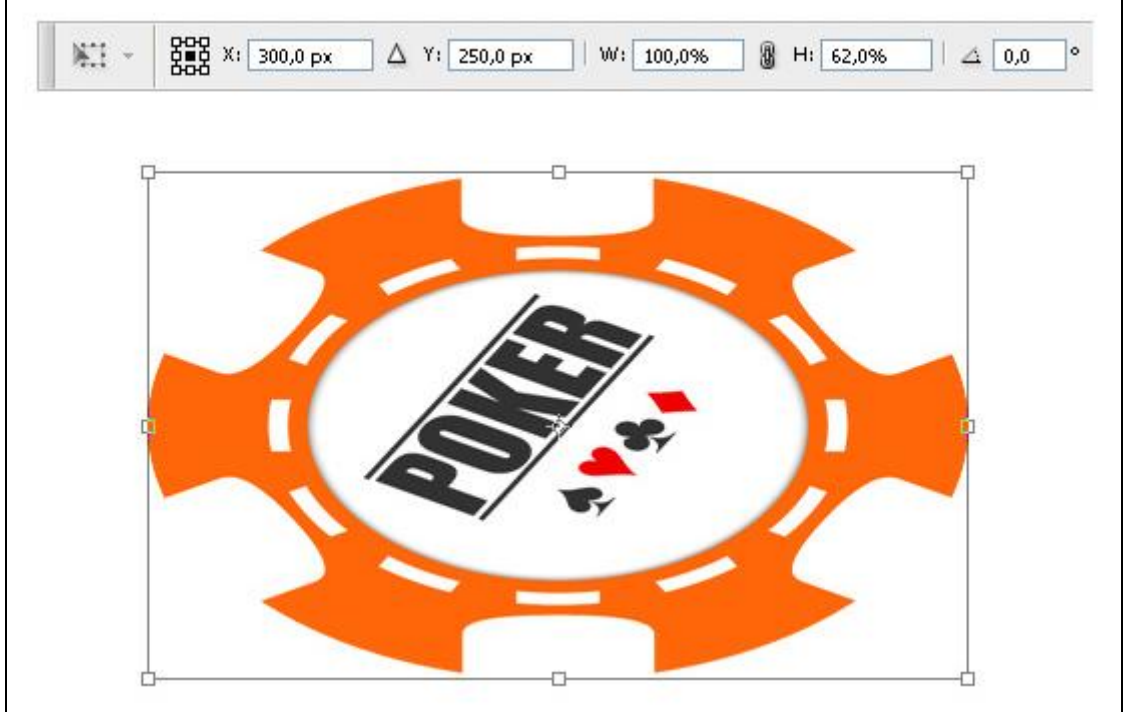

# Voeg daarna volgende laagstijlen toe:

#### Schaduw binnen

| Styles                    | Inner Shadow         |                   |
|---------------------------|----------------------|-------------------|
| Blending Options: Default | Blend Mode: Multiply | <b>v</b>          |
| Drop Shadow               | Opacity:             | 5 %               |
| ✓ Inner Shadow            |                      |                   |
| Outer Glow                |                      | VUse Global Light |
| Inner Glow                | Distance: 🙆          | рх                |
| Bevel and Emboss          | Choke: 🗋             | 0 %               |
| Contour                   | Size:                | 9 px              |
| Texture                   | Quality              | 1                 |
| Satin                     | Contour:             | Anti-aliased      |
| Color Overlay             |                      |                   |
| Gradient Overlay          | Noise: 0             | %                 |

# Satijn (zwak licht)

| 5tyles                    | Structure              | 5 |
|---------------------------|------------------------|---|
| Blending Options: Default | Blend Mode: Soft Light |   |
| Drop Shadow               | Opacity:               |   |
| ☑ Inner Shadow            |                        |   |
| Outer Glow                | Angle: 19 °            |   |
| Inner Glow                | Distance: 20 px        |   |
| Bevel and Emboss          | Size: 14px             |   |
| Contour                   | Contour:               |   |
| Texture                   | Invert                 |   |
| 🗹 Satin                   |                        |   |
| Color Overlay             |                        |   |
|                           |                        |   |

#### Stap 8: De derde dimensie toevoegen

Nieuwe laag onder vorige laag, met Vormgereedschap, optie op Paden, een Ovaal tekenen, dit wordt de zijde van het deksel, met Pen en andere gereedschappen de correcte vorm geven aan het gemaakte pad, dit is hier heel belangrijk.

Het Pad selecteren met Pad Selectie pijl, Vectormasker toevoegen (Rechtsklikken in het Pad en kiezen voor Vectormasker maken), zo is enkel wat binnen het pad valt zichtbaar. Vul laag met correcte kleur (# FF660A), dan met rechthoekvorm gereedschap de drie witte vormen tekenen zoals in laatste afbeelding van deze stap getoond wordt. (zie stap3)

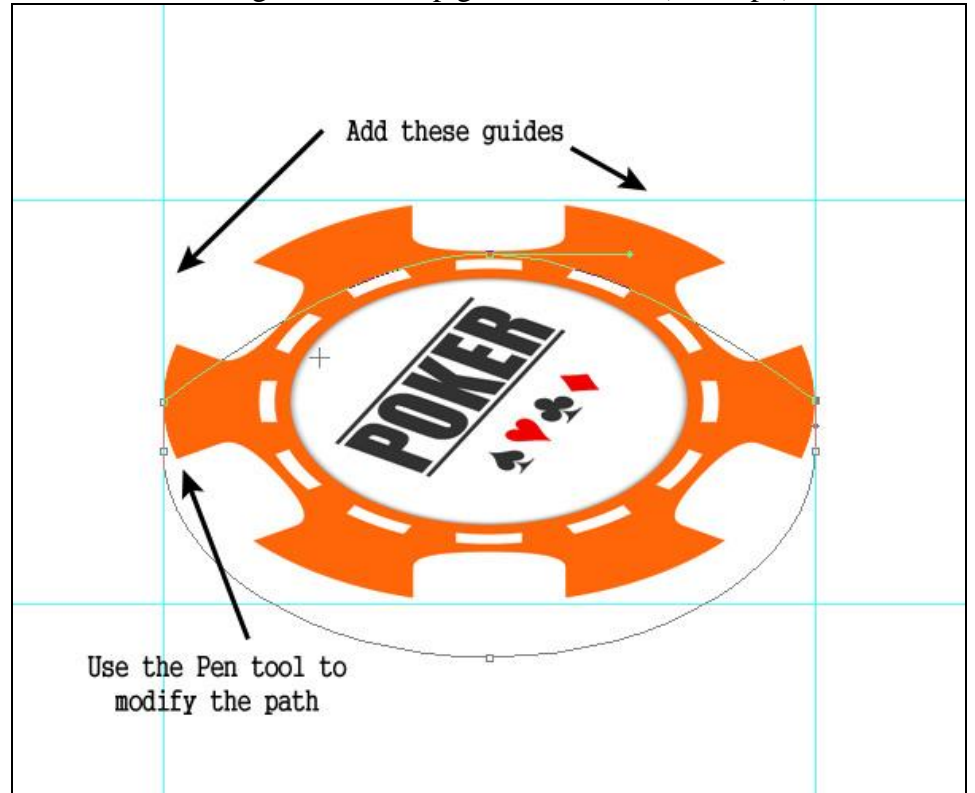

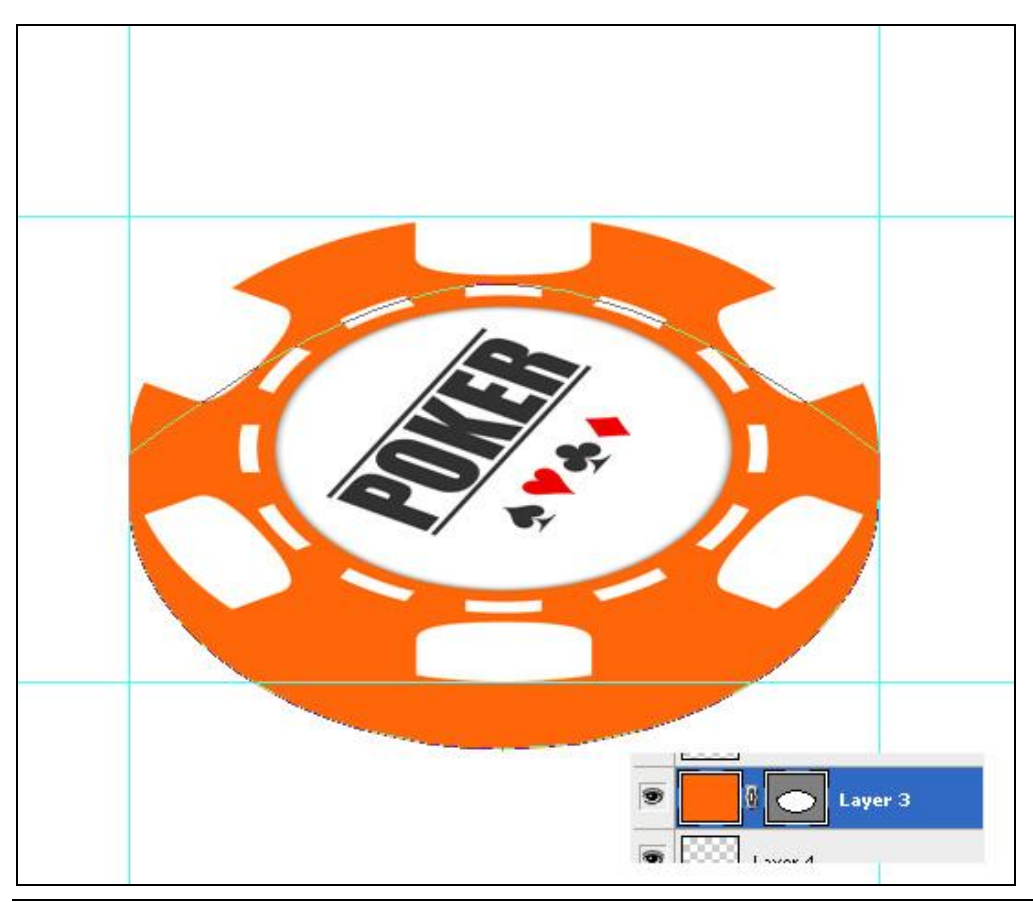

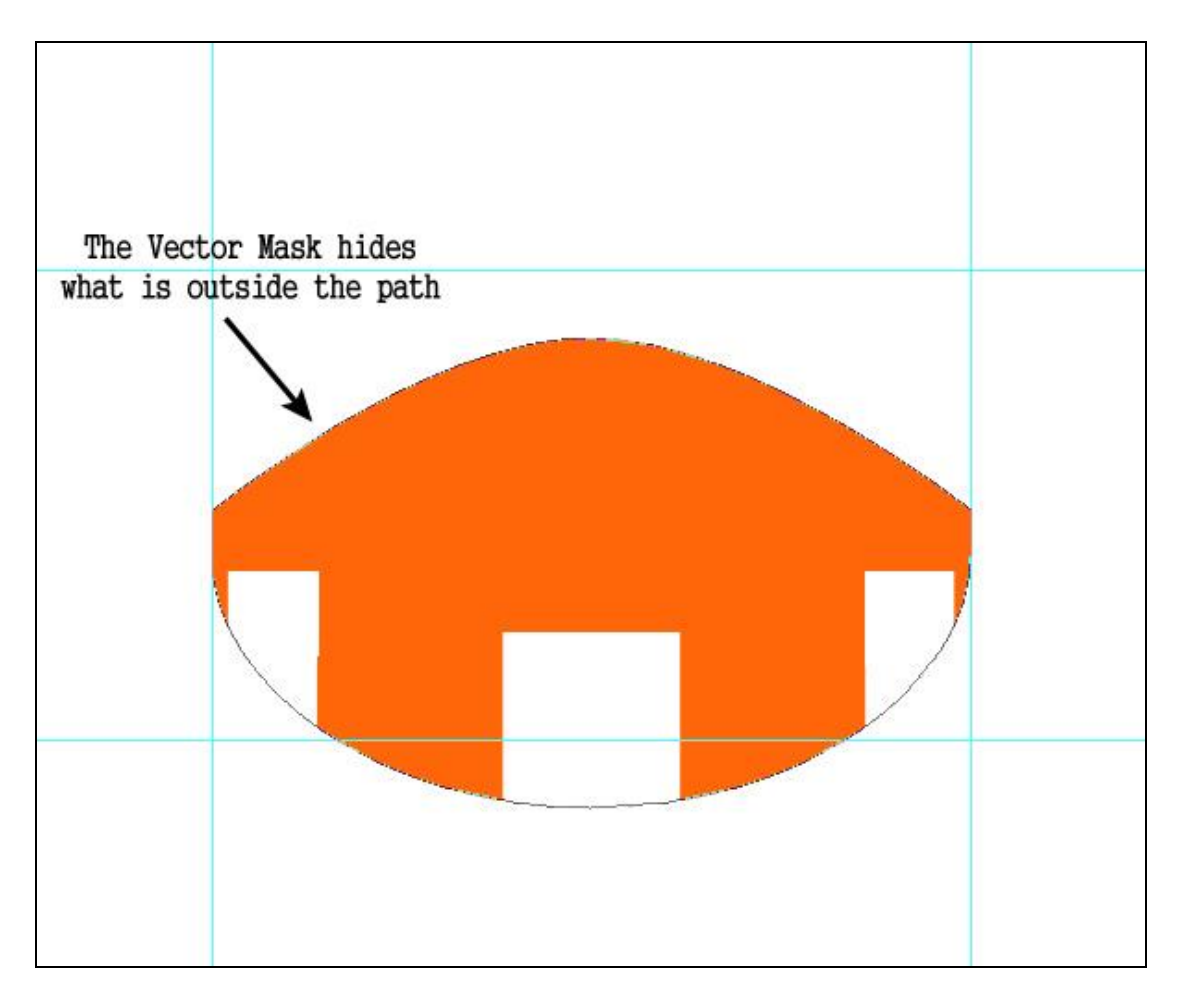

Voeg volgende Verloopbedekking toe (lineair licht) ; eerste zwarte dekkingstop = 50%; de witte dekkingstop = 30%

| Styles                    | Gradient Overlay                 |
|---------------------------|----------------------------------|
| Blending Options: Default | Blend Mode: Linear Light         |
| Drop Shadow               | Opacity: 100 %                   |
| Inner Shadow              | Gradient:                        |
| Outer Glow                | Style: Linear V Align with Laver |
| Inner Glow                |                                  |
| Bevel and Emboss          | Angle: ( • ) 0 °                 |
| Contour                   | Scale: 100 %                     |
| Texture                   |                                  |
| Satin                     |                                  |
| Color Overlay             |                                  |
| 🖉 Gradient Overlay        |                                  |

#### Stap 9: De verplaatsing maken

Twee nieuwe lagen, gebruik het ovaal vormgereedschap, optie op paden en teken twee ovalen over de gestreepte ring, rechtsklikken op pad en kiezen voor 'pad omlijnen', zet de vulling op 0%. Voor het omlijnen staat het penseel op 3 px en groene kleur gekozen.

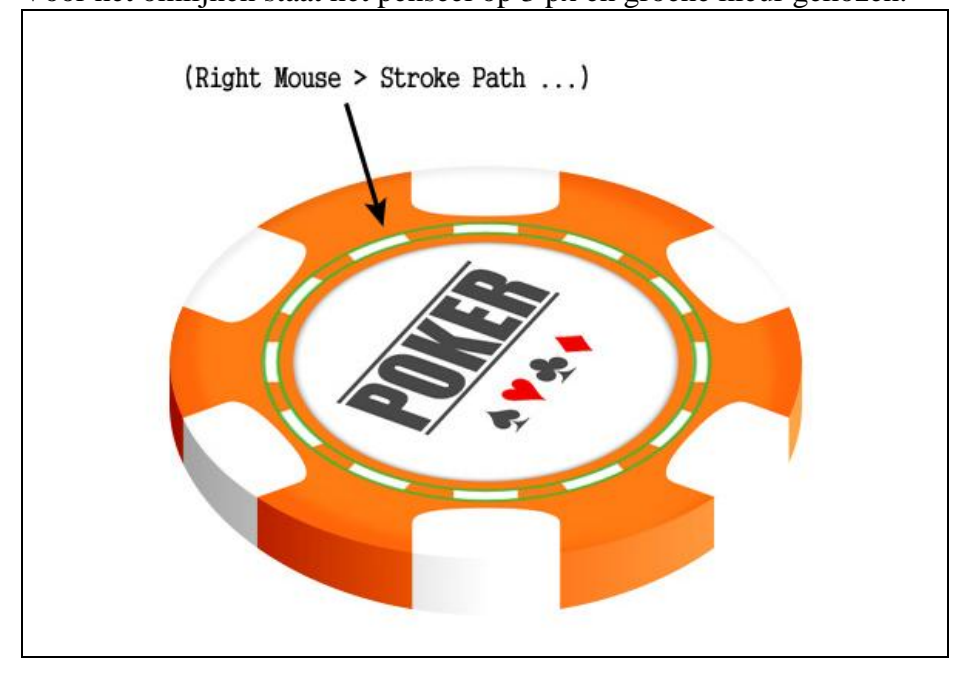

Voeg als laagstijl Verloopbedekking toe: Fel licht; dekking eerste zwarte stop = 30%;

| Stending Options: Custom   Drop Shadow   Inner Shadow   Outer Glow   Inner Shadow   Outer Glow   Inner Glow   Bevel and Emboss   Contour   Satin   Color Overlay   Gradient Overlay   Gradient Imperse   Satin   Outer Glow   Inner Glow   Bevel and Emboss   Contour   Inner Glow   Bevel and Emboss   Contour   Texture   Satin   Color Overlay   Gradient Type: Sold   Sold   Sold   Gradient Type: Sold   Sold   Gradient Type: Sold   Sold   Gradient Type: Sold   Gradient Type: Sold   Gradient Type: Sold   Gradient Type: Sold   Gradient Type: Sold   Gradient Type: Sold                                                                                                    | Styles                   | Gradient Overlay                   |
|----------------------------------------------------------------------------------------------------|--------------------------|------------------------------------|
| Blend Mode: Hard Light<br>Drop Shadow<br>Inner Shadow<br>Outer Glow<br>Bevel and Emboss<br>Contour<br>Contour<br>Satin<br>Color Overlay<br>Gradient Overlay<br>Gradient Type: Sold<br>Gradient Type: Sold<br>Gradient Type: Sold<br>Grad                                                                                                    | Blanding Options: Custom | Gradient                           |
| Ordparity: 30 %   Inner Shadow Gradient:   Outer Glow Style:   Inner Glow Style:   Bevel and Emboss 5cale:   Color Overlay   Gradient Overlay   Satin   Outer Glow   Inner Shadow   Opacity:   Gradient Overlay   Gradient Overlay   Gradient Overlay   Gradient Overlay   Gradient Overlay   Inner Shadow   Outer Glow   Inner Shadow   Outer Glow   Inner Shadow   Outer Glow   Style:   Inner Glow   Bevel and Emboss   Contour   Texture   Satin   Color Overlay   Gradient Overlay   Gradient Overlay   Gradient Overlay   Gradient Type:   Solid   Solid   Solid   Solid   Solid   Solid   Solid   Solid   Solid   Solid   Solid   Solid   Solid   Solid                                                                                                    |                          | Blend Mode: Hard Light             |
| Gradient:<br>Guter Glow<br>Bevel and Emboss<br>Contour<br>Texture<br>Satin<br>Color Overlay<br>Gradient Overlay<br>Style:<br>Contour<br>Drop Shadow<br>Inner Shadow<br>Outer Glow<br>Inner Shadow<br>Outer Glow<br>Bevel and Emboss<br>Contour<br>Texture<br>Style:<br>Gradient Overlay<br>Gradient Overlay<br>Gradient Overlay<br>Gradient:<br>Style:<br>Inner Glow<br>Bevel and Emboss<br>Contour<br>Gradient Overlay<br>Gradient Overlay<br>Gradient Overlay<br>Gradient:<br>Style:<br>Inner Glow<br>Bevel and Emboss<br>Contour<br>Gradient Overlay<br>Gradient Overlay<br>Gradient Overlay<br>Magle:<br>Style:<br>Inner Glow<br>Gradient Overlay<br>Magle:<br>Style:<br>Inner Glow<br>Contour<br>Gradient Overlay<br>Gradient Overlay<br>Magle:<br>Magle: |                          | Opacity:%                          |
| Outer Glow   Inner Glow   Bevel and Emboss   Contour   Texture   Satin   Color Overlay   Gradient Overlay   Gradient Overlay   Gradient Overlay   Blend Mode:   Hard Light   Opacity:   30 °   Style:   Inner Glow   Inner Shadow   Outer Glow   Inner Shadow   Outer Glow   Inner Shadow   Outer Glow   Inner Glow   Style:   Inner Glow   Style:   Inner Glow   Style:   Inner Glow   Bevel and Emboss   Contour   Texture   Satin   Color Overlay   Gradient Overlay   Gradient Overlay   Gradient Overlay   Gradient Type:   Solid   Somoothness:   100 %                                                                                                    |                          | Gradient:                          |
| Inner Glow   Bevel and Emboss   Contour   Texture   Satin   Color Overlay   Gradient Overlay   Gradient Overlay   Gradient Overlay   Styles   Bend Mode:   Hard Light   Opacity:   30   %   Gradient Elend Mode:   Hard Light   Opacity:   30   %   Gradient Glow   Inner Shadow   Outer Glow   Inner Shadow   Outer Glow   Inner Glow   Bevel and Emboss   Contour   Texture   Satin   Color Overlay   Gradient Type:   Sold   © gradient Type:   Sold   © pacity:   100   %   Opacity:   100   %   Opacity:   100   %   Opacity:   100   %   Opacity:   100   %   Opacity:   100   %   00   %                                                                                                    | Outer Glow               | Style: Linear 🖌 🖌 Align with Layer |
| Bevel and Emboss<br>Contour<br>Texture<br>Satin<br>Color Overlay<br>Color Overlay<br>Contour<br>Color Overlay<br>Contour<br>Drop Shadow<br>Inner Shadow<br>Outer Glow<br>Inner Shadow<br>Outer Glow<br>Bevel and Emboss<br>Contour<br>Texture<br>Satin<br>Color Overlay<br>Contour<br>Color Overlay<br>Contour<br>Contour<br>Contour<br>Contour<br>Contour<br>Contour<br>Color Overlay<br>Contour<br>Contour<br>Color Overlay<br>Contour<br>Color Overlay<br>Contour<br>Color Overlay<br>Contour<br>Color Overlay<br>Contour<br>Color Overlay<br>Contour<br>Color Overlay<br>Contour<br>Color Overlay<br>Contour<br>Contour<br>Color Overlay<br>Contour<br>Color Overlay<br>Contour<br>Contour<br>Contour<br>Color Overlay<br>Contour<br>Contour<br>Contour<br>Color Overlay<br>Contour<br>Contour<br>Co                                                                         | Inner Glow               | Apple:                             |
| Contour   Scale:   100   1 Texture   Satin   Color Overlay   Gradient Overlay   Styles   Stending Options: Custom   Drop Shadow   Drop Shadow   Opacity:   30   %   Gradient Werlay   Gradient Werlay   Gradient Overlay   © Opacity:   30   %   Gradient:   >   >   Outer Glow   Inner Shadow   Outer Glow   Bevel and Emboss   Contour   Texture   Satin   Color Overlay   Gradient Type:   Solid      \$moothness:   100   %   Opacity:   100   %   Opacity:   100   %   Opacity:   100   %   Opacity:   100   %   Opacity:   100   %   0   %   0   %   0   %   0   %   0   %   0   %   0   %   0   %   0   %   0   %   0   %   0   %   0   %   0 <td>Bevel and Emboss</td> <td></td>                                                                                                    | Bevel and Emboss         |                                    |
| Gradient Overlay  Gradient Overlay  Gradient Overlay  Gradient Overlay  Gradient Overlay  Gradient Overlay  Gradient Overlay  Gradient Overlay  Gradient Overlay  Gradient Coverlay  Gradient Overlay  Gradient Overlay  Gradient Overlay  Gradient Overlay  Gradient Type: Solid  Gradient Type: Solid  Gradient T                                                                                                    | Contour                  | Scale: 100_%                       |
| Satin<br>Color Overlay<br>Coradient Overlay<br>Styles<br>Stending Options: Custom<br>Drop Shadow<br>Drop Shadow<br>Outer Glow<br>Outer Glow<br>Contour<br>Bevel and Emboss<br>Contour<br>Texture<br>Satin<br>Color Overlay<br>Gradient Type: Sold ♥<br>Gradient Type: Sold ♥<br>Gradient Type: Sold ♥<br>Scale:<br>100 ♥<br>Contour<br>Texture<br>Style:<br>100 ♥<br>Contour<br>Color Overlay<br>Gradient Type: Sold ♥<br>Scale:<br>100 ♥<br>Contour<br>Contour<br>Color Overlay<br>Contour<br>Contour<br>Con                      | Texture                  |                                    |
| Color Overlay Gradient Overlay Gradient Overlay Gradient Overlay Gradient Drop Shadow Inner Shadow Opacity: Opacity: Op                                                                                                    | Satin                    |                                    |
| Gradient Overlay   Styles   Stending Options: Custom   Drop Shadow   Inner Shadow   Outer Glow   Inner Slow   Gradient:   Outer Glow   Inner Glow   Bevel and Emboss   Contour   Texture   Satin   Color Overlay                                                                                                    | Color Overlay            |                                    |
| Styles   Stending Options: Custom   Drop Shadow   Inner Shadow   Outer Glow   Inner Glow   Bevel and Emboss   Contour   Texture   Satin   Color Overlay   Gradient Type:   Solid   Smoothness:   100   %   0pacity:   100   %   100   %   100   %   100   %   100   %   100   %   100   %   100   %   100   %   100   %   100   %   100   %   100   %   100   %   100   %   100   %   100   %   100   %   100   %   100   %   100   %   100   %   100   %   100   %   100   %   100   %   100   %   100   %   100   %   100   %   100   %   100   %   100   % <td>🗹 Gradient Overlay</td> <td></td>                                                                                                    | 🗹 Gradient Overlay       |                                    |
| Blending Options: Custom   Drop Shadow   Inner Shadow   Outer Glow   Inner Glow   Bevel and Emboss   Contour   Texture   Satin   Color Overlay   Gradient Type:   Solid   Smoothness:   100   %   Unote:   100   %   100   %   100   %   100   %   100   %   100   %   100   %   100   %   100   %   100   %   100   %   100   %   100   %   100   %   100   %   100   %   100   %   100   %   100   %   100   %   100   %   100   %   100   %   100   %   100   %   100   %   100   %   100   %   100   %   100   %   100   %   100   %   100   %   100   10                                                                                                    | Styles                   | Gradient Overlay                   |
| Drop Shadow   Inner Shadow   Outer Glow   Inner Glow   Inner Glow   Bevel and Emboss   Contour   Texture   Satin   Color Overlay   Gradient Type:   Solid   Opacity:   30   Gradient Type:   Solid   Opacity:   100   %   100   %   100   %   100   %   100   %   100   %   100   %   100   %   100   %   100   %   100   %   100   %   100   %   100   %   100   %   100   %   100   %   100   %   100   %   100   %   100   %   100   %   100   %   100   %   100   %   100   %   100   %   100   %   100   %   100   %   100   %   100   %   100   % <td>Blending Options: Custom</td> <td>Blend Mode: Used Useb</td>                                                                                                    | Blending Options: Custom | Blend Mode: Used Useb              |
| Inner Shadow<br>Outer Glow<br>Inner Glow<br>Bevel and Emboss<br>Contour<br>Texture<br>Satin<br>Color Overlay<br>Gradient Type: Solid ♥<br>Smpothness: 100 ♦ % Opacity:<br>300 ↓<br>100 %<br>100 %<br>100 %<br>100 %                                                                                                    | Drop Shadow              |                                    |
| Outer Glow   Inner Glow   Bevel and Emboss   Contour   Texture   Satin   Color Overlay   Gradient Type:   Solid   Smoothness:   100   %   Opacity:   30%   #fffffff                                                                                                    | Inner Shadow             | Gradient:                          |
| Inner Glow Bevel and Emboss Contour Scale: 90 Scale: 100 % Scale: 100 % Gradient Overlay Gradient Type: Solid Smoothness: 100 % Opacity: 30% Under Signed State State St                                                                                                    | Outer Glow               | Style: Users Align with Laver      |
| Angle: 90 °<br>Contour<br>Contour<br>Scale: 100 %<br>Scale: 100 %<br>Scale: 100 %<br>Gradient Overlay<br>Gradient Type: Solid<br>Smoothness: 100 % Opacity:<br>30%<br>#fffffff<br>#000000 #fffffff                                                                                                    | Inner Glow               |                                    |
| Contour<br>Contour<br>Texture<br>Satin<br>Color Overlay<br>Gradient Type: Solid<br>Smoothness: 100 % Opacity:<br>30%<br>100%<br>#fffffff                                                                                                    | Bevel and Emboss         | Angle:                             |
| Texture<br>Satin<br>Color Overlay<br>Gradient Overlay<br>Gradient Type: Solid ♥<br>Smoothness: 100 ▶ % Opacity:<br>100%<br>↓<br>#000000 #ffffff                                                                                                    | Contour                  | Scale: 100 %                       |
| Satin<br>Color Overlay<br>Gradient Overlay<br>Gradient Type: Solid V<br>Smoothness: 100 > % Opacity:<br>30%<br>100%<br>#ffffff<br>#000000 #fffffff                                                                                                    | Texture                  |                                    |
| Color Overlay Gradient Overlay Gradient Type: Solid Smoothness: 100 % 0pacity: 100% 100% #fffffff                                                                                                    | Satin                    |                                    |
| Gradient Overlay Gradient Type: Solid  Smoothness: 100  % Opacity: 100% 100% 100% 100% 100% 100% 100% 100                                                                                                    | Color Overlay            |                                    |
| Gradient Type: Solid<br>Smoothness: 100 % Opacity:<br>100%                                                                                                    | Gradient Overlay         |                                    |
| Smoothness: 100 • % Opacity:<br>30%<br>• • • • • • • • • • • • • • • • • • •                                                                                                     | Gradient Type: Solid     |                                    |
| ¢000000 #ffffff                                                                                                    | Smoothness: 100 > %      | Opacity:<br>100%                   |
| ⓐ △<br>#000000 #ffffff                                                                                                    |                          |                                    |
|                                                                                                    | #000000                  | ≙<br>#ffffff                       |

Bokaal deksel – blz 11

#### Stap 10: Nog wat Vuile tekstuur toevoegen

Nieuwe laag, Penseel, Spetters, dekking op 20%, grootte = 100, schilder over de afbeelding.

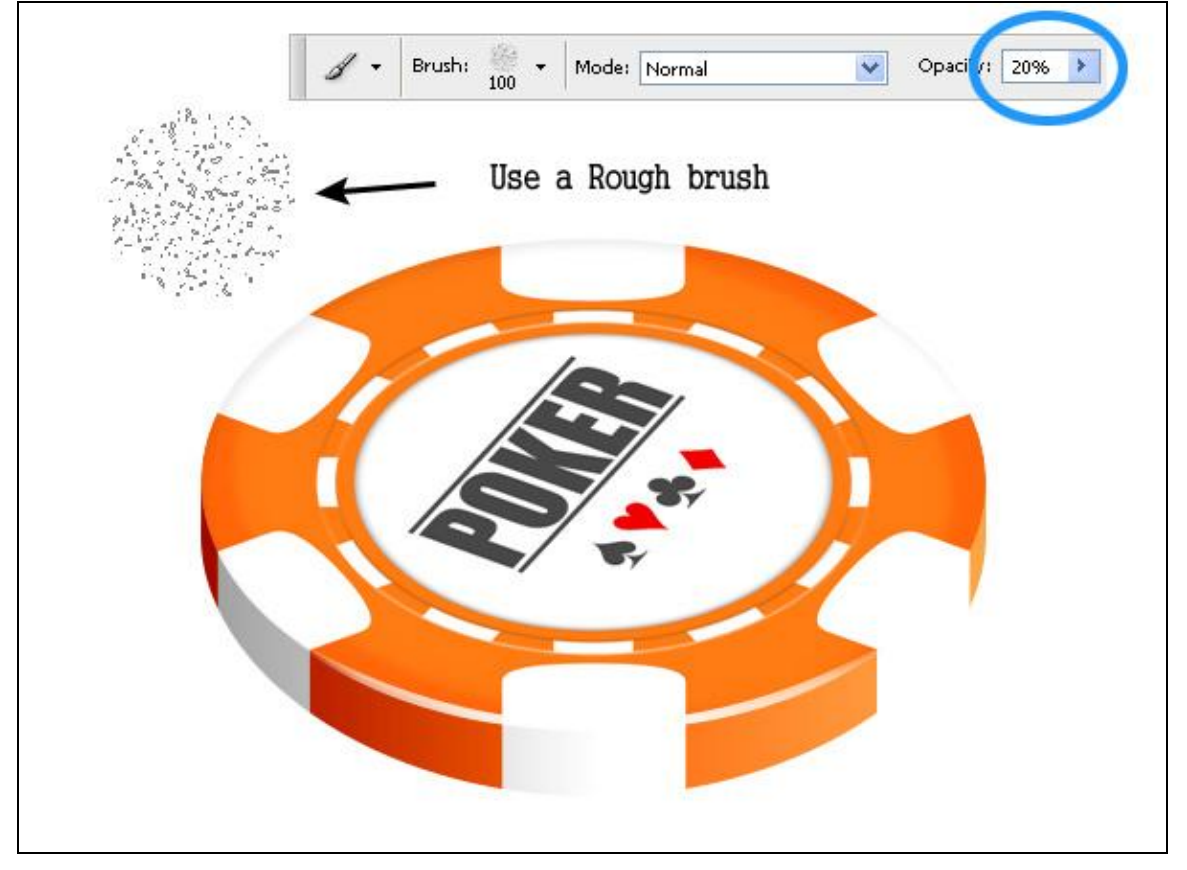

Een ovalen selectie maken, selectie omkeren en wat erbuiten valt deleten.

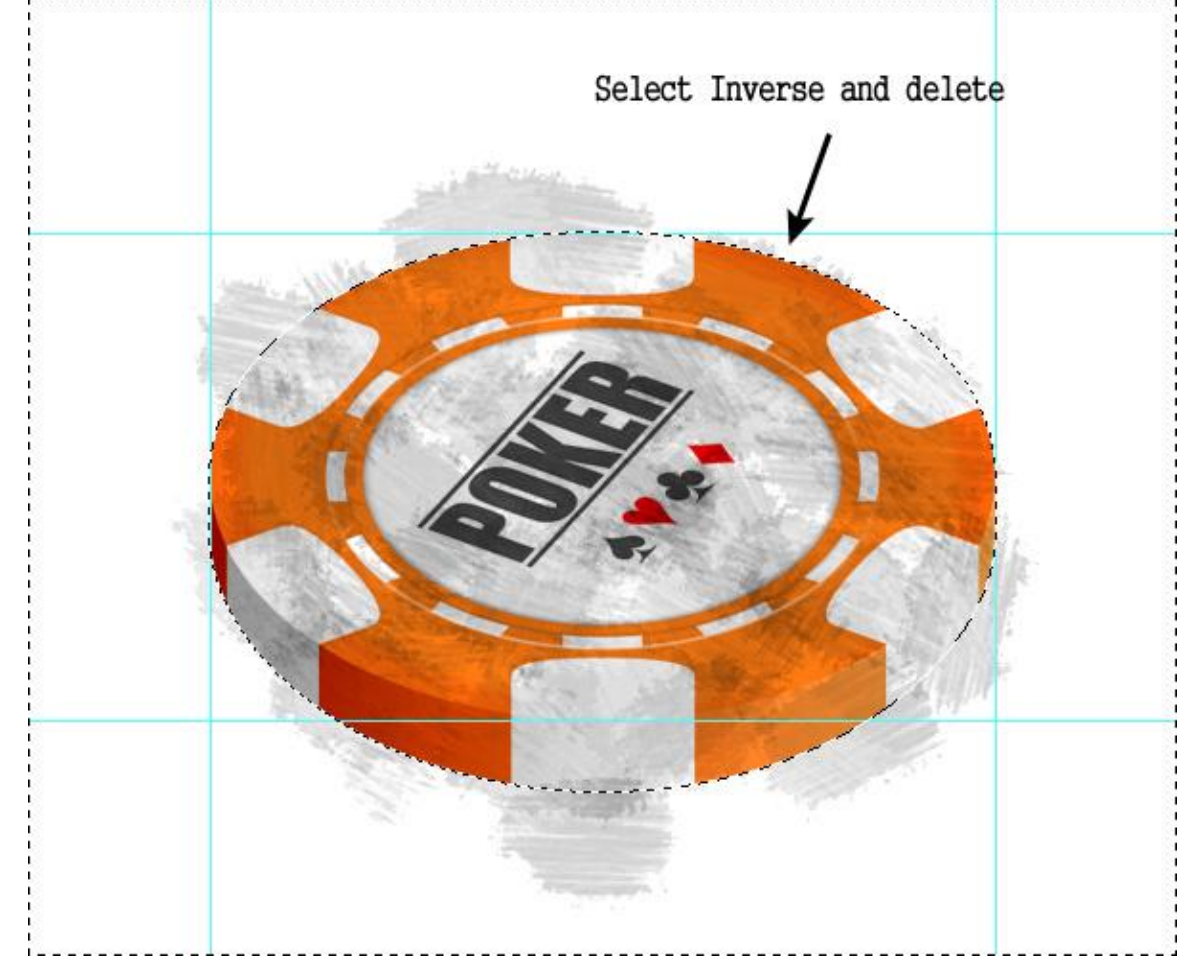

Als je tevreden bent met het resultaat, zet de laagmodus dan op 'Lineair Doordrukken' en de laagdekking op 12%.

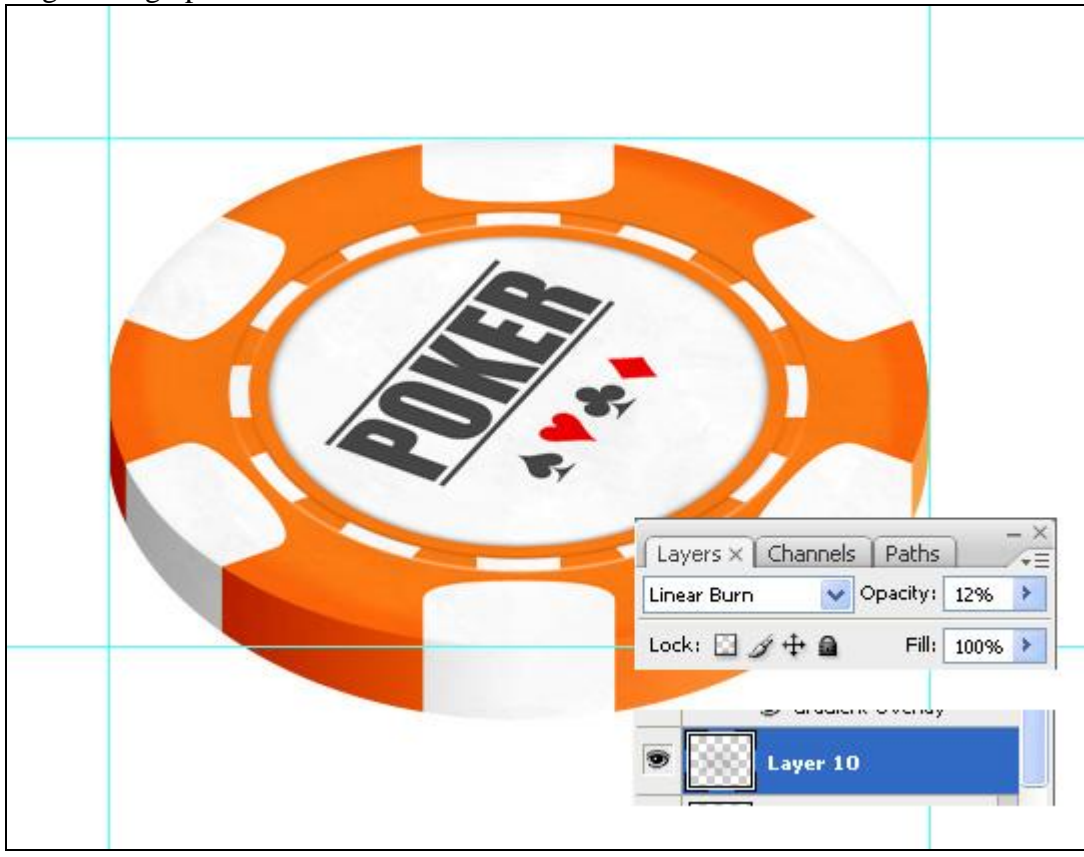

Stap 11: Onderste belichting toevoegen

Nieuwe laag, ovalen pad teken, dit pad verdraaien met Bewerken  $\rightarrow$  Transformatie Pad  $\rightarrow$  Verdraaien, in optiebalk zet je Verdraaien op Boog en Buigen = -43, vullen met wit, laagvulling = 0%.

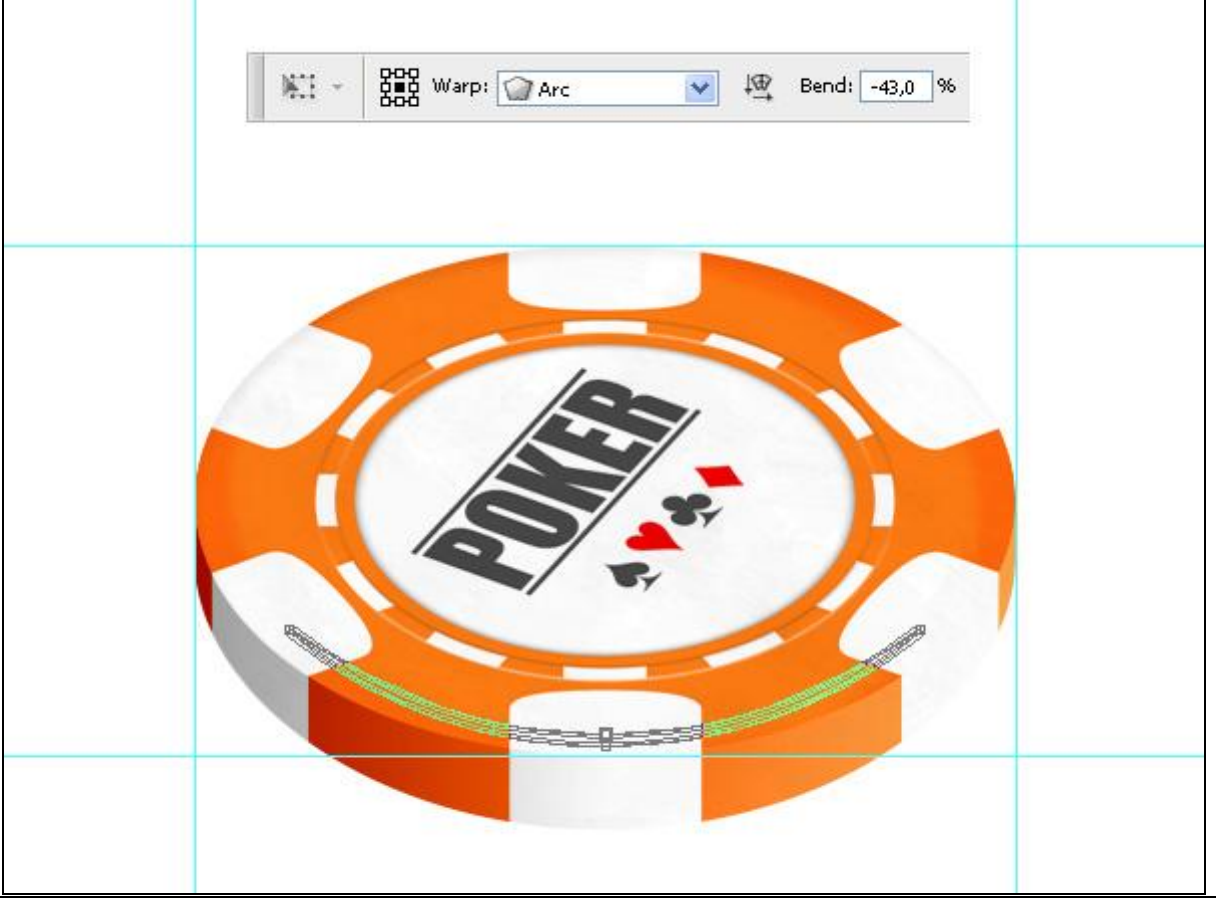

Nu nog volgende Verloopbedekking toepassen: dekking eerste en laatste stop op 0%

|                          | Gradient                         |
|--------------------------|----------------------------------|
| Blending Options: Custom | Blend Mode: Lighten              |
| Drop Shadow              | Opacity: 100 %                   |
| Inner Shadow             | Gradient: Reverse                |
| Outer Glow               | Style: Linear V Align with Laver |
| Inner Glow               |                                  |
| Bevel and Emboss         |                                  |
| Contour                  | Scale: 100 %                     |
| Texture                  |                                  |
| Satin                    |                                  |
| Color Overlay            |                                  |
| 🗹 Gradient Overlay       |                                  |
| Pattern Overlay          |                                  |
| Stroke                   | 100%                             |
| <b>Q</b>                 |                                  |
| Â                        |                                  |

# <u>Einde</u>

Wijzig kleur voor het deksel, voeg andere tekeningen toe.

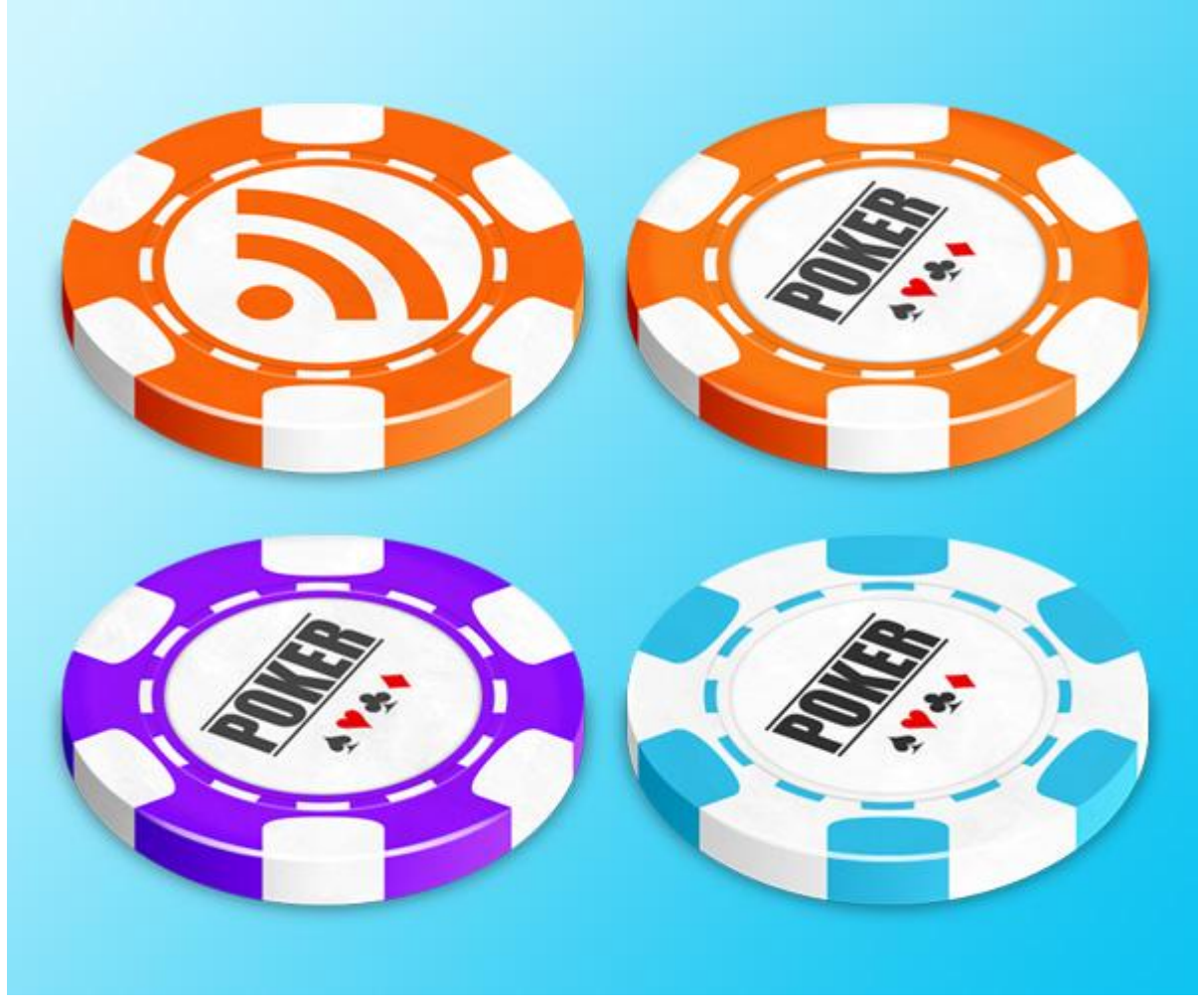

#### Enkele printscreens

#### Eerste deel

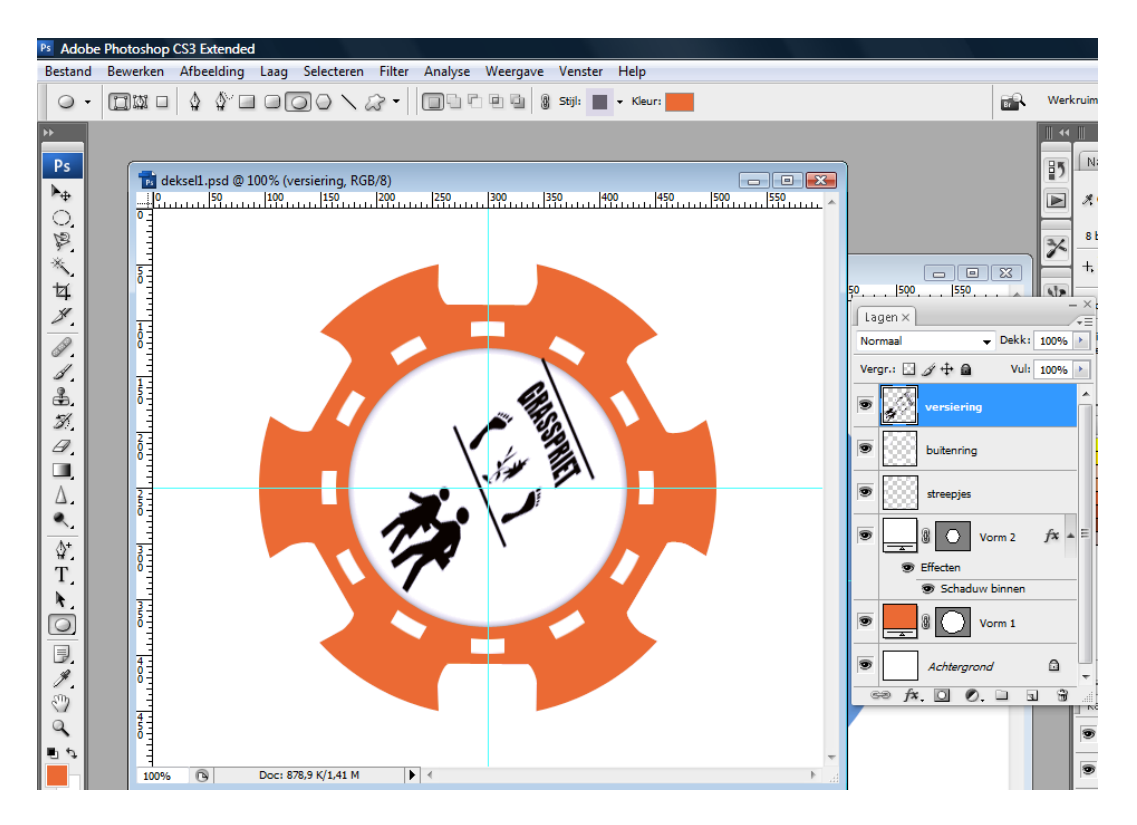

#### Tweede deel

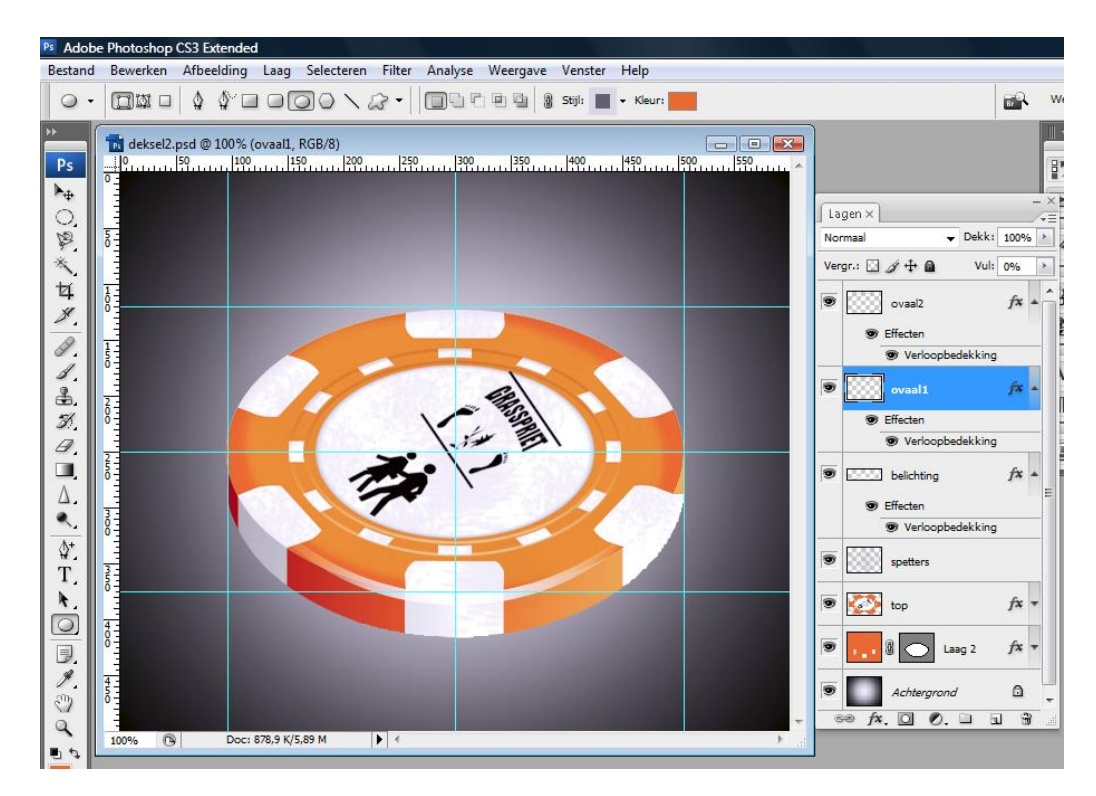